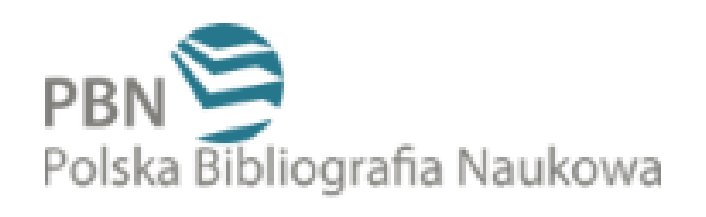

# MODUŁ DANYCH DO ANKIETY JEDNOSTKI W PBN

PODRĘCZNIK UŻYTKOWNIKA

#### SPIS TREŚCI

| MODUŁ DANYCH DO ANKIETY               | 3  |
|---------------------------------------|----|
| WIDOK: Przenoszenie danych do Ankiety | 6  |
| ZAKŁADKA: Gotowe do przeniesienia     | 6  |
| ZAKŁADKA: Drobne poprawki             | 8  |
| ZAKŁADKA: Grube Poprawki              | 10 |
| ZAKŁADKA: Połączone Rozdziały         | 13 |
| WIDOK: Przegląd                       | 17 |
| Usprawnienia                          | 19 |
| Harmonogram                           | 20 |
| Często zadawane pytania               | 21 |
|                                       |    |

#### MODUŁ DANYCH DO ANKIETY

Począwszy od października 2015 roku, jednostki naukowe zobligowane są raportować informacje o swoim dorobku publikacyjnym do Modułu Sprawozdawczego Polskiej Bibliografii Naukowej. Wymogi dotyczące jakości danych określa rozporządzenie w sprawie Systemu Informacji o Nauce. W chwili obecnej dane te zostaną wykorzystane do uzupełnienia **działu drugiego Ankiety Jednostki za lata 2013– 2016 – Publikacje naukowe i monografie naukowe – w systemie POL-on.** 

Dla ułatwienia Importerom Publikacji pracy związanej bezpośrednio z przygotowaniem danych do Ankiety Jednostki w nowej aplikacji PBN powstał Moduł Danych do Ankiety, który realizuje zapisy poświęconego ewaluacji rozporządzenia. Będzie on jedynym źródłem, z którego publikacje trafią do działu drugiego Ankiety Jednostki w systemie POL-on.

Należy rozróżnić Moduł Danych do Ankiety Jednostki w systemie PBN i docelową Ankietę Jednostki w systemie POL-on. Moduł Danych do Ankiety Jednostki opracowuje jedynie informacje o publikacjach przed przesłaniem ich do systemu POL-on.

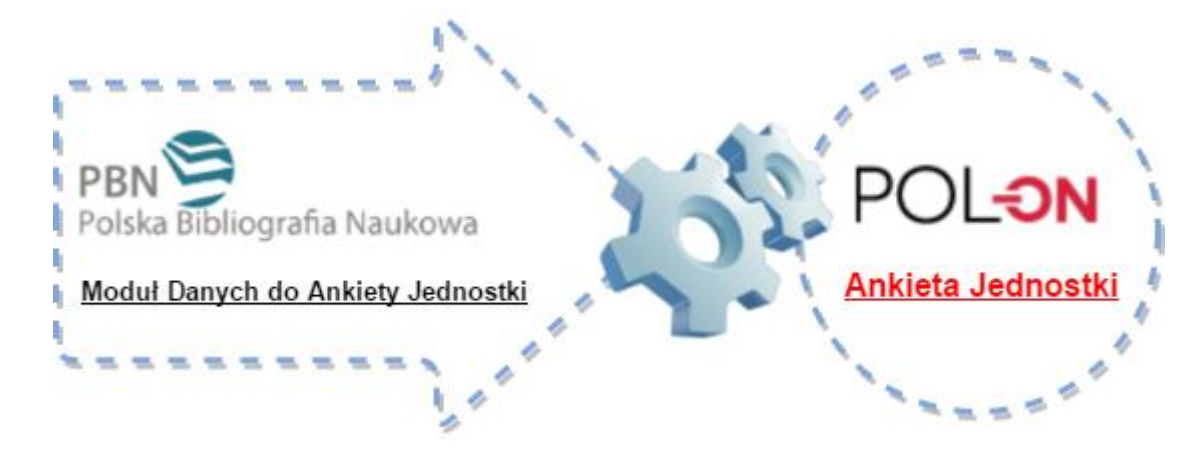

Żeby dane zgromadzone w Module Sprawozdawczym Polskiej Bibliografii Naukowej zostały przesłane przez system PBN do systemu POL-on (skąd zostaną przekazane do ewaluacji), muszą one spełniać wymogi stawiane przez *Rozporządzenie Ministra Nauki i Szkolnictwa Wyższego z dnia* 12.12.2016 r. w sprawie przyznawania kategorii naukowej jednostkom naukowym i uczelniom, w których zgodnie z ich statutami nie wyodrębniono podstawowych jednostek organizacyjnych, zwanym dalej Rozporządzeniem ws. ewaluacji.

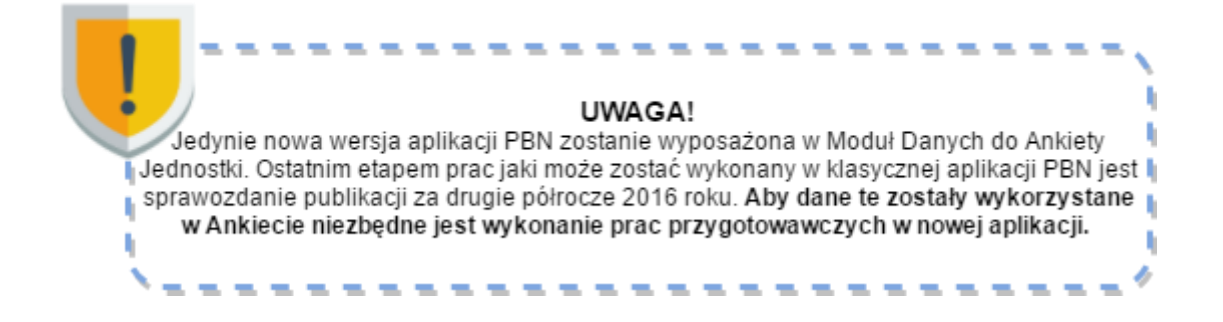

Poniższa grafika przedstawia działanie Modułu Danych do Ankiety Jednostki w nowej aplikacji Polskiej Bibliografii Naukowej. W ankiecie jednostki wezmą udział jedynie prace, które **zostały poddane archiwizacji w Module Sprawozdawczym PBN** – jest to warunek konieczny, choć niewystarczający.

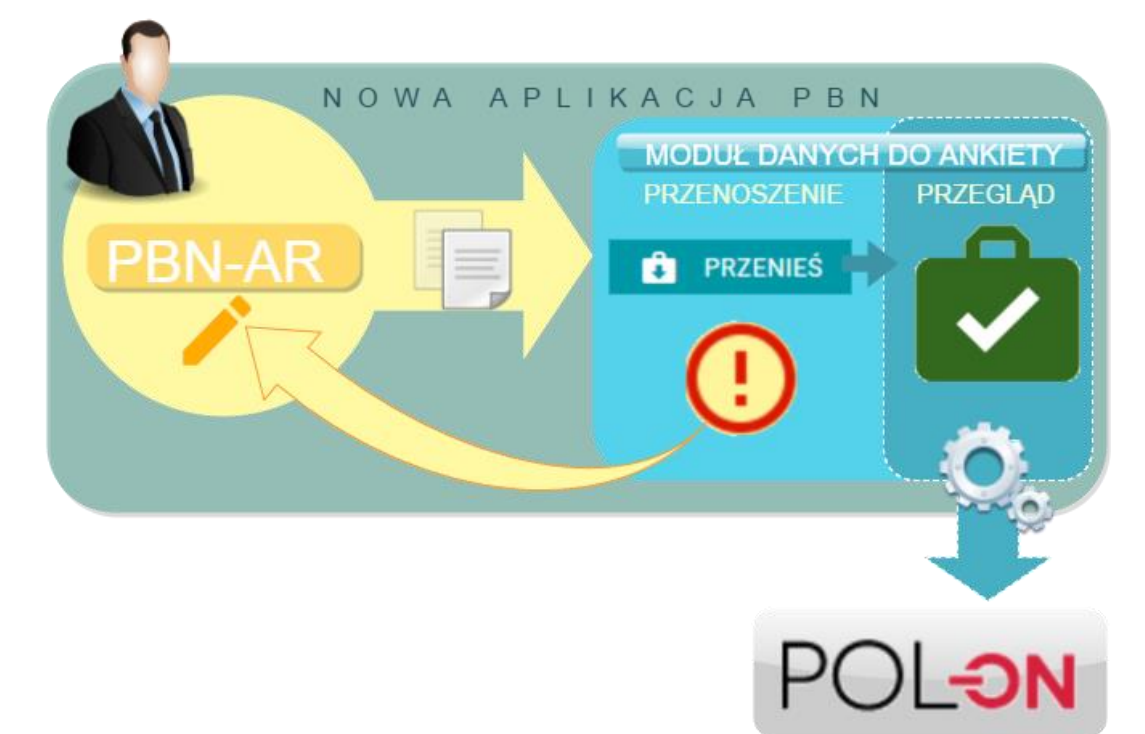

Prace zarchiwizowane będą kopiowane do Modułu Danych do Ankiety, gdzie staną się obiektami odrębnymi od swoich pierwowzorów w Przeglądzie PBN. Po stronie Modułu Danych do Ankiety nie będzie możliwa edycja danych, które zostały sprawozdane do Modułu Sprawozdawczego. Będzie tam możliwe jedynie dodanie informacji, których Moduł Sprawozdawczy nie zawiera, a są niezbędne w procesie oceny publikacji w Ankiecie Jednostki (np. informacji o czasopiśmie zagranicznym spoza wykazu ministerialnego).

Moduł Danych do Ankiety Jednostki podzielony został na dwa widoki funkcjonalne –*Przenoszenie* i *Przegląd*. *Przenoszenie* umożliwia wyznaczenie przez Importera Publikacji prac, które chce on przesłać do Ankiety Jednostki. *Przegląd* pokazuje Importerowi, które publikacje zostaną przesłane przez PBN do

Ankiety Jednostki w POL-onie. Żeby publikacje dało się przenieść do **Przeglądu**, muszą spełnić komplet wymagań określonych przez Rozporządzenie ws. ewaluacji.

**System zablokuje możliwość przeniesienia publikacji niekompletnych.** Uzupełnianie wymaganych danych odbywa się głównie w przeglądzie Modułu Sprawozdawczego PBN (informacje o wymaganych danych zostały opisane w dokumencie <u>Parametryzacja w PBN – Podręcznik użytkownika</u>).

Jedynie publikacje, które znajdą się w widoku *Przegląd* i otrzymają etykietę *ANKIETA*, zostaną przesłane do systemu POL-on do ewaluacji.

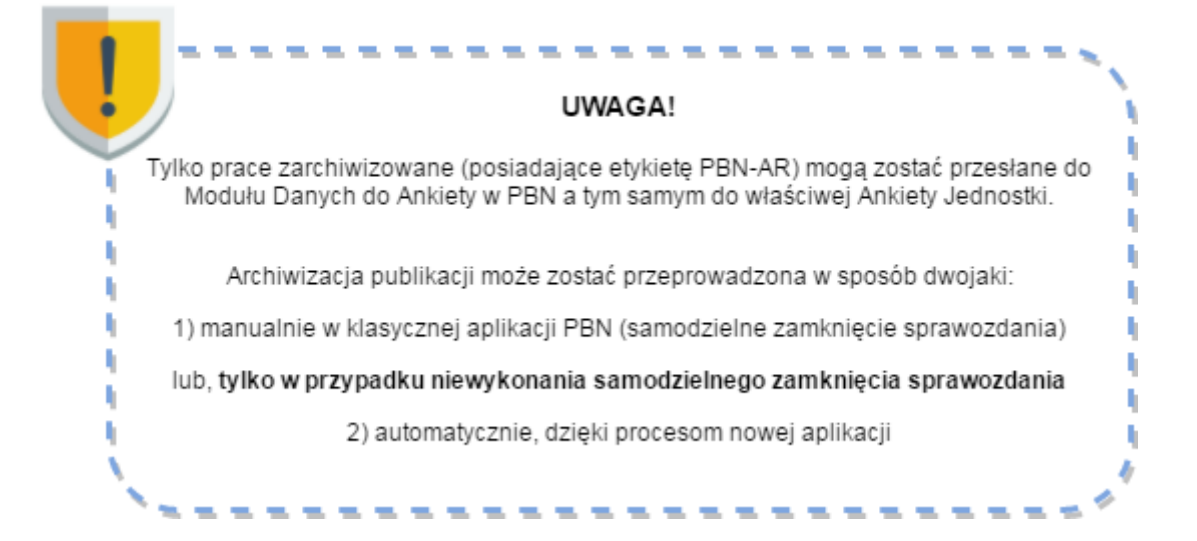

#### WIDOK: Przenoszenie danych do Ankiety

Widok *Przenoszenie danych do Ankiety* służy do wybierania spośród publikacji zarchiwizowanych z Przeglądu Modułu Sprawozdawczego tych, które mają trafić do Ankiety danej jednostki. Prace, które nie zostaną przeniesione przez użytkownika poprzez ten widok, nie znajdą się w Ankiecie Jednostki w systemie POL-on i tym samym nie zostaną dopuszczone do procesu ewaluacji.

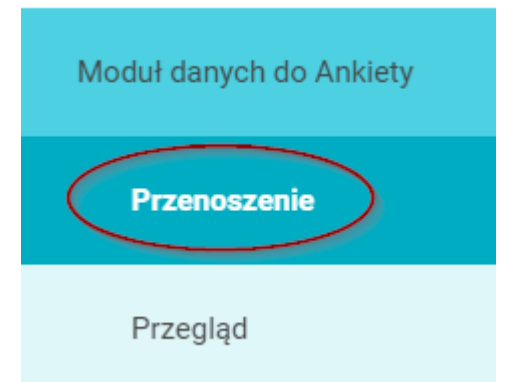

Widok ten <u>kopiuje</u> publikację z archiwum do zbioru publikacji, które zostaną przeniesione do ankiety. Publikacja nie zostaje usunięta z archiwum. Publikacja dodana do Modułu Przenoszenia do Ankiety to nowy obiekt. Jeśli przy przenoszeniu danej publikacji do tego widoku system wykryje w nim publikację o takim samym ID (system identifier publikacji, taki sam dla publikacji w archiwum i publikacji w widoku *Przenoszenie*), to dokona jej zupełnego nadpisania w tym widoku względem danych w archiwum.

Widok **Przenoszenie danych do Ankiety** zawiera cztery zakładki: Gotowe do przeniesienia, Drobne poprawki, Grube poprawki, Połączone rozdziały.

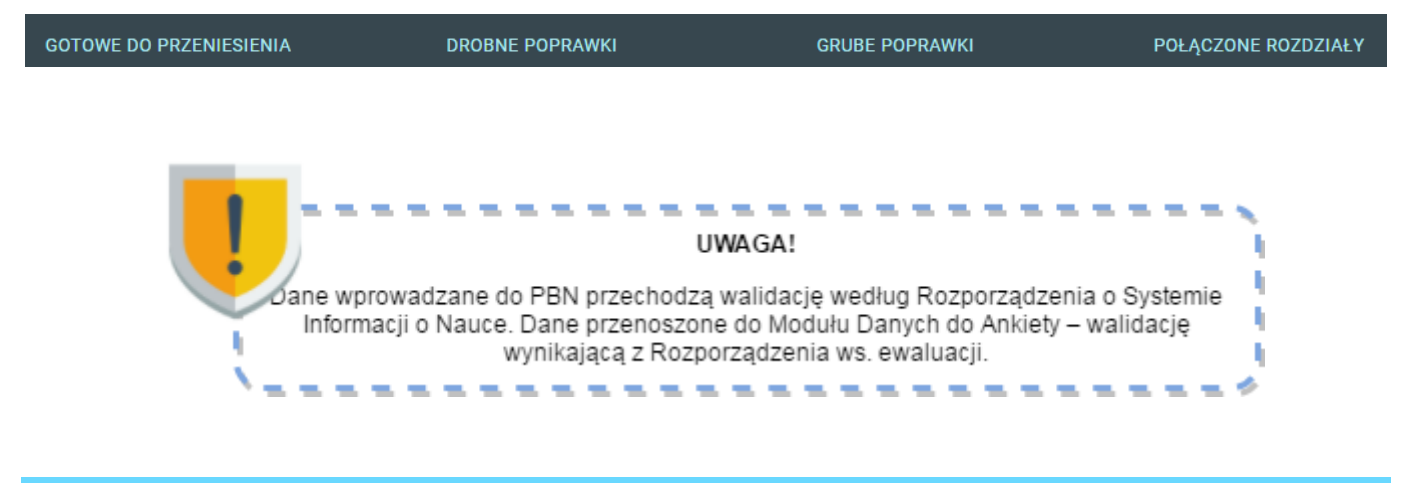

#### ZAKŁADKA: Gotowe do przeniesienia

Zakładka *Gotowe do Przeniesienia* (1) w widoku *Przenoszenie* pokazuje publikacje, które są już gotowe do przesłania do widoku *Przegląd*, a tym samym do Ankiety Jednostki w POL-onie. Publikacje znajdujące się w tym widoku nie wymagają już żadnych uzupełnień.

Jeśli publikacja została oznaczona symbolem zielonej walizki (2), oznacza to, że znajduje się już w widoku *Przegląd Modułu Danych do Ankiety*.

Żeby przesłać daną publikację do widoku **Przegląd**, należy wybrać przycisk (3) **PRZENIEŚ**, znajdujący się przy każdej z publikacji.

Do widoku *Przesłane* można również ponownie przenieść publikację, która już się w nim znajduje (oznaczoną zieloną walizką). Akcja ta będzie niezbędna, jeśli przeniesiono pracę do widoku *Przegląd Modułu Danych do Ankiety*, ale następnie dokonano jej edycji w Przeglądzie Modułu Sprawozdawczego. Zmiany te nie zostaną automatycznie skopiowane do widoku Przegląd – niezbędne jest ponowne przeniesienie pracy (3). Ponowne przeniesienie pracy już oznaczonej zieloną walizką spowoduje jej nadpisanie w widoku Przegląd.

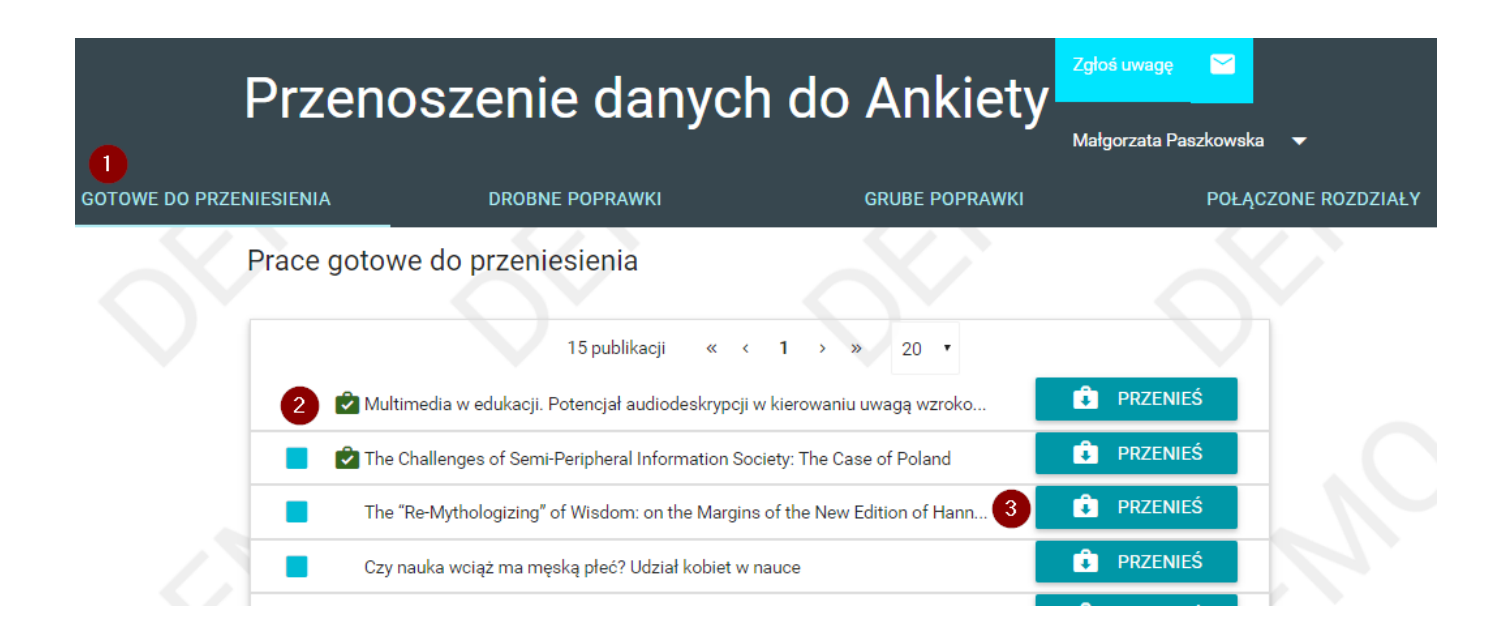

Zakładka *Gotowe do Przeniesienia* umożliwia również masowe przenoszenie publikacji do *Przeglądu*. W tym celu należy oznaczyć (1) każdą z prac, które chcemy przenieść za jednym zamachem, a następnie wybrać przycisk **PRZENIEŚ WSZYSTKIE ZAZNACZONE (2)** znajdujący się na samym dole strony.

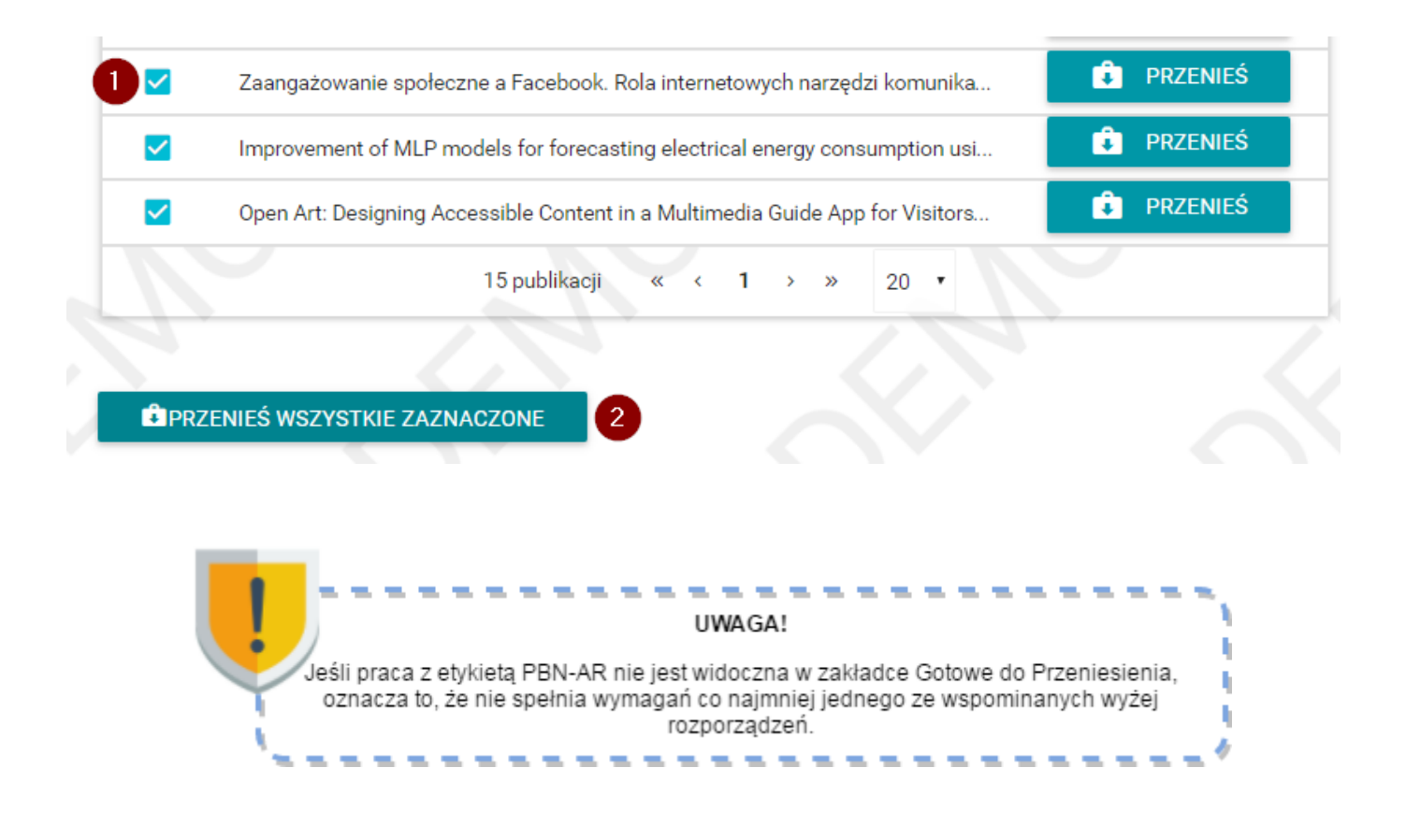

#### ZAKŁADKA: Drobne poprawki

Jeśli publikacja nie znalazła się w zakładce *Gotowe do Przeniesienia*, oznacza to, że dane zaraportowane w Module Sprawozdawczym PBN wymagają uzupełnienia.

Drobnych poprawek można dokonać bezpośrednio w widoku *Przenoszenie Danych do Ankiety* (bez konieczności edycji pracy zarchiwizowanej w Przeglądzie Modułu Sprawozdawczego).

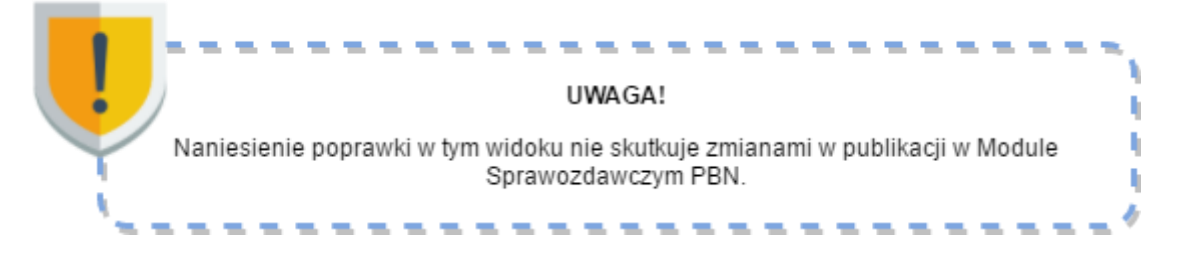

Żeby dokonać drobnych poprawek, należy wejść w dedykowaną zakładkę (1). W zależności od typu poprawki należy dokonać modyfikacji pracy. Po dokonaniu edycji praca jest gotowa do przeniesienia do Widoku *Przegląd* – przycisk **PRZENIEŚ (3)** jest aktywny. Także z tej zakładki można masowo przenosić publikacje do widoku *Przegląd*. W tym celu należy oznaczyć (2) każdą z prac, którą

chcemy przenieść za pomocą akcji, a następnie wybrać przycisk **PRZENIEŚ WSZYSTKIE ZAZNACZONE**, **(4)** znajdujący się na samym dole strony.

|                                        | GRUBE POPRAWKI                                           |
|----------------------------------------|----------------------------------------------------------|
| ace wymagajace drobnych poprawek       |                                                          |
|                                        | 2 publikacji « < 1 → » 20 ▼                              |
| A Transformer Class E Amplifier        | 2 Czasopismo nie z listy musi być zagraniczne 3 PRZENIEŚ |
| Insights from Nature for Cybersecurity | Czasopismo nie z listy musi być zagraniczne PRZENIEŚ     |
|                                        | 2 publikacji « < 1 → » 20 ▼                              |

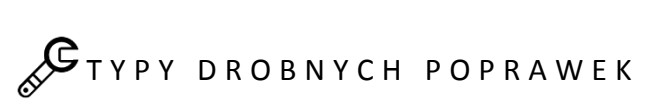

| Komunikat systemu                           | Jak nanieść poprawkę?                                |
|---------------------------------------------|------------------------------------------------------|
| Czasopismo nie z listy musi być zagraniczne | Jeśli nasz artykuł znajduje się w czasopiśmie spoza  |
|                                             | ministerialnych list czasopism (A, B, C), posiada    |
|                                             | objętość większą bądź równą 0,5 arkusza              |
|                                             | wydawniczego, został opublikowany w języku           |
|                                             | innym niż polski, co najmniej jeden autor artykułu   |
|                                             | afiliuje do jednostki, a zarówno adres redakcji, jak |
|                                             | i adres wydawcy czasopisma znajdują się poza         |
|                                             | granicami RP, należy zaznaczyć przy danym            |
|                                             | artykule pole (2). Przycisk PRZENIEŚ (3) stanie się  |
|                                             | aktywny – można będzie przenieść publikację do       |
|                                             | widoku <b>Przegląd</b> (zrzut ekranu powyżej).       |

#### ZAKŁADKA: Grube Poprawki

Grube poprawki to takie, których uzupełnienie będzie wymagało edycji publikacji zarchiwizowanej w Przeglądzie Modułu Sprawozdawczego PBN. Każda z publikacji w tej zakładce jest opatrzona informacją o rodzaju braku oraz polu, którego ten brak dotyczy.

Braki opisane w żółtych polach dotyczą parametrów wymaganych przez Rozporządzenie ws. ewaluacji. Braki opisane w czerwonych polach – parametrów wymaganych przez Rozporządzanie w sprawie Systemu Informacji o Nauce. Braki w polach szarych dotyczą parametrów zwyczajowo przechowywanych w Modułu Sprawozdawczego PBN; ich nieuzupełnienie nie będzie skutkowało zablokowaniem przesyłu danej publikacji do **Przeglądu**.

Żeby edytować daną publikację, należy kliknąć przycisk EDYTUJ (1). Przycisk ten przenosi do panelu edycji publikacji w Przeglądzie Modułu Sprawozdawczego. Edycji dokonujemy na takich samych zasadach, jak (w nowej aplikacji PBN) dotychczas.

| Strategie inwestycyjne i analiza dzia | łalności przedsiębiorstw wytwa    | () Brak autorów afiliujacych (Monografia) |     | EDYTUJ |
|---------------------------------------|-----------------------------------|-------------------------------------------|-----|--------|
| Autorzy (liczba autorów: 4)           | + 3                               |                                           |     |        |
| Źródło Finansowe i ekologiczn         | e aspekty działalności gospodarc: | zej                                       | Rok | 2013   |
| Brakujące elementy (PBN)              | i DOI i Url i Abstr               | rakt                                      |     |        |
| Brakujące elementy (ankieta)          | 🕕 Brak autorów afiliujacych (Mon  | nografia)                                 |     |        |

Należy pamiętać, że jeśli braki dotyczą monografii, w której znajduje się sprawozdawany przez nas rozdział (informacja *(Monografia)* przy komunikacie błędu – jak na zrzucie ekranu powyżej), edycji należy dokonać w monografii niesprawozdanej, która zagnieżdżona jest w owym rozdziale (lub dokonać stosownych zmian za pomocą importu masowego – informacje o tym, jak edytować monografie niesprawozdane, znajdują się w dokumencie Parametryzacja w PBN – Podręcznik użytkownika).

Po usunięciu wszystkich wskazywanych przez system braków publikacja zniknie z zakładki *Grube Poprawki*, a znajdzie się w zakładce *Gotowe do Przeniesienia* (lub w zakładce *Drobne Poprawki*, jeśli coś jeszcze wymaga uzupełnienia).

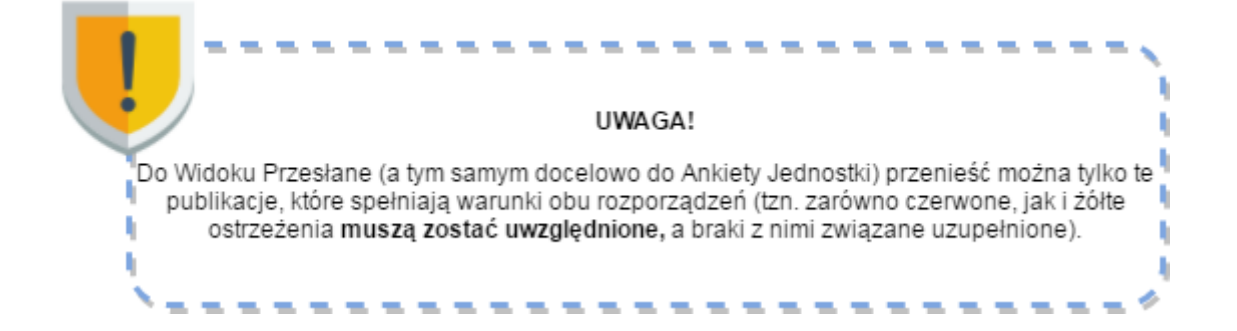

Żeby zoptymalizować proces edycji danych na potrzeby Ankiety Jednostki, system umożliwia edycję pracy zarchiwizowanej bezpośrednio w Przeglądzie Modułu Sprawozdawczego – bez konieczności wcześniejszego jej odarchiwizowania.

| Komunikat systemu                    | Jak nanieść poprawkę?                               |
|--------------------------------------|-----------------------------------------------------|
| Rozmiar < .5 arkusza                 | Komunikat może występować w przypadku               |
|                                      | artykułów w czasopismach spoza list                 |
|                                      | ministerialnych oraz rozdziałów. Te typy publikacji |
|                                      | muszą mieć objętość co najmniej 0,5 arkusza         |
|                                      | wydawniczego, żeby można je było przesłać do        |
|                                      | ankiety. Jeśli podano niepoprawną liczbę arkuszy,   |
|                                      | zmianę należy nanieść w Przeglądzie Modułu          |
|                                      | Sprawozdawczego.                                    |
| Brak podanego rozmiaru (>.5 arkusza) | Komunikat może występować w przypadku               |
|                                      | artykułów w czasopismach spoza list                 |
|                                      | ministerialnych oraz rozdziałów. Należy podać       |
|                                      | liczbę arkuszy wydawniczych danej publikacji        |
|                                      | w Przeglądzie Modułu Sprawozdawczego.               |
| Brak autorów afiliujacych            | Publikacja nie ma autorów afiliujących. Należy      |
|                                      | nanieść poprawki w Przeglądzie Modułu               |
|                                      | Sprawozdawczego. UWAGA! Do ankiety nie              |
|                                      | zostaną przesłane prace z wprowadzoną jedynie       |
|                                      | afiliacją redaktora.                                |

### TYPY GRUBYCH POPRAWEK

| w której znajduje się rozdział, nie ma autorów afiliujących. Dane należy uzupełnić dla monografii niesprawozdanej (lub za pomocą importu masowego) w Przeglądzie Modułu Sprawozdawczego.         Image: total construction of the second second                          | Brak autorów afiliujacych (Monografia) | Komunikat występuje dla rozdziałów. Monografia,    |
|----------------------------------------------------------------------------------------------------|----------------------------------------|----------------------------------------------------|
| afiliujących. Dane należy uzupełnić dla monografii         niesprawozdanej (lub za pomocą importu         masowego) w Przeglądzie Modułu         Sprawozdawczego.         I Konferencja nie indeksowana w WOS         Komunikat występuje dla wszystkich typów         publikacji, jeśli podano jakąkolwiek informację         o konferencji bez informacji o indeksowaniu         w Web of Science Core Collection. Dane o WoSCC         należy uzupełnić w Przeglądzie Modułu         Sprawozdawczego.         I Rozmiar < 6.0 arkusza         Komunikat dotyczy monografii. Aby mogła być ona         przesłana do ankiety musi posiadać objętość co         najmniej 6 arkuszy wydawniczych. Jeśli podano         niepoprawną liczbę arkuszy, zmianę należy         wymagające         wymagające uzupełnienia         wymagające uzupełnienia według rozporządzenia         w sprawie Systemu Informacji o Nauce. Parametr,         którego dotyczy brak, jest opisany w ramach         czerwonego pola sygnalizującego ten brak. Dane         należy uzupełnić w Przeglądzie Modułu         Sprawozdawczego.         I płak twogo dotyczy         Pole którze dotyczy         Którego dotyczy brak, jest opisany w ramach         czerwonego pola sygnalizującego ten brak. Dane         należy uzupełnić w Przeglądzie Modułu <th></th> <th>w której znajduje się rozdział, nie ma autorów</th>                                                                                                    |                                        | w której znajduje się rozdział, nie ma autorów     |
| niesprawozdanej (lub za pomocą importu masowego) w Przeglądzie Modułu Sprawozdawczego.         Image: the indeksowana w WOS         Konferencja nie indeksowana w WOS         Komunikat występuje dla wszystkich typów publikacji, jeśli podano jakąkolwiek informację o konferencji bez informacji o indeksowaniu w Web of Science Core Collection. Dane o WoSCC należy uzupełnić w Przeglądzie Modułu Sprawozdawczego.         Rozmiar < 6.0 arkusza       Komunikat dotyczy monografii. Aby mogła być ona przesłana do ankiety musi posiadać objętość co najmniej 6 arkuszy wydawniczych. Jeśli podano niepoprawną liczbę arkuszy, zmianę należy nanieść w Przeglądzie Modułu Sprawozdawczego.         Image: pole wymagające uzupełnienia       Czerwone pola braków oznaczają pola wymagające uzupełnienia według rozporządzenia w sprawie Systemu Informacji o Nauce. Parametr, którego dotyczy brak, jest opisany w ramach czerwonego pola sygnalizującego ten brak. Dane należy uzupełnić w Przeglądzie Modułu Sprawozdawczego.         Image: pola braków oznaczają informacje, których brak nie uniemożliwi przeniesienia publikacji do                                                                                                    |                                        | afiliujących. Dane należy uzupełnić dla monografii |
| masowego)       w       Przeglądzie       Modułu         Sprawozdawczego.       Komunikat       występuje       dla wszystkich       typów         publikacji, jeśli podano jakąkolwiek informacji       o indeksowaniu       w       publikacji, jeśli podano jakąkolwiek informację       o konferencji bez informacji o indeksowaniu         w       Web of Science Core Collection. Dane o WoSCC       należy uzupełnić w       Przeglądzie       Modułu         Sprawozdawczego.       Komunikat dotyczy monografii. Aby mogła być ona       przesłana do ankiety musi posiadać objętość co       najmniej 6 arkuszy wydawniczych. Jeśli podano       niepoprawną liczbę arkuszy, zmianę należy       nanieść w Przeglądzie Modułu Sprawozdawczego.         I       pole wymagające       Czerwone pola braków oznaczają pola       wymagające uzupełnienia według rozporządzenia       w ymagające uzupełnienia według rozporządzenia         w sprawie Systemu Informacji o Nauce. Parametr,       którego dotyczy brak, jest opisany w ramach       czerwonego pola sygnalizującego ten brak. Dane         należy       uzupełnić w       Przeglądzie       Modułu         Sprawozdawczego.       Szare pola braków oznaczają informację, których         brak       nie uniemożliwi przeniesienia publikacji do                                                                                                    |                                        | niesprawozdanej (lub za pomocą importu             |
| Sprawozdawczego.         Image: Conferencja nie indeksowana w WOS       Komunikat występuje dla wszystkich typów publikacji, jeśli podano jakąkolwiek informację o konferencji bez informacji o indeksowaniu w Web of Science Core Collection. Dane o WoSCC należy uzupełnić w Przeglądzie Modułu Sprawozdawczego.         Image: Rozmiar < 6.0 arkusza       Komunikat dotyczy monografii. Aby mogła być ona przesłana do ankiety musi posiadać objętość co najmniej 6 arkuszy wydawniczych. Jeśli podano niepoprawną liczbę arkuszy, zmianę należy nanieść w Przeglądzie Modułu Sprawozdawczego.         Image: Pole wymagające uzupełnienia według rozporządzenia w sprawie Systemu Informacji o Nauce. Parametr, którego dotyczy brak, jest opisany w ramach czerwonego pola sygnalizującego ten brak. Dane należy uzupełnić w Przeglądzie Modułu Sprawozdawczego.         Image: Pole którego dotyczy brak       Szare pola braków oznaczają informację, których brak nie uniemożliwi przeniesienia publikacji do                                                                                                    |                                        | masowego) w Przeglądzie Modułu                     |
| Image: State of the second second |                                        | Sprawozdawczego.                                   |
| publikacji, jeśli podano jakąkolwiek informację o konferencji bez informacji o indeksowaniu w Web of Science Core Collection. Dane o WoSCC należy uzupełnić w Przeglądzie Modułu Sprawozdawczego.         Rozmiar < 6.0 arkusza       Komunikat dotyczy monografii. Aby mogła być ona przesłana do ankiety musi posiadać objętość co najmniej 6 arkuszy wydawniczych. Jeśli podano niepoprawną liczbę arkuszy, zmianę należy nanieść w Przeglądzie Modułu Sprawozdawczego.         Czerwone pola braków oznaczają pola wymagające uzupełnienia według rozporządzenia w sprawie Systemu Informacji o Nauce. Parametr, którego dotyczy brak, jest opisany w ramach czerwonego pola sygnalizującego ten brak. Dane należy uzupełnić w Przeglądzie Modułu Sprawozdawczego.         Pole którego dotyczy brak       Szare pola braków oznaczają informację, których brak nie uniemożliwi przeniesienia publikacji do                                                                                                    | () Konferencja nie indeksowana w WOS   | Komunikat występuje dla wszystkich typów           |
| <ul> <li>o konferencji bez informacji o indeksowaniu w Web of Science Core Collection. Dane o WoSCC należy uzupełnić w Przeglądzie Modułu Sprawozdawczego.</li> <li>Rozmiar &lt; 6.0 arkusza</li> <li>Rozmiar &lt; 6.0 arkusza</li> <li>Komunikat dotyczy monografii. Aby mogła być ona przesłana do ankiety musi posiadać objętość co najmniej 6 arkuszy wydawniczych. Jeśli podano niepoprawną liczbę arkuszy, zmianę należy nanieść w Przeglądzie Modułu Sprawozdawczego.</li> <li>Dele wymagające uzupełnienia</li> <li>Czerwone pola braków oznaczają pola wymagające uzupełnienia według rozporządzenia w sprawie Systemu Informacji o Nauce. Parametr, którego dotyczy brak, jest opisany w ramach czerwonego pola sygnalizującego ten brak. Dane należy uzupełnić w Przeglądzie Modułu Sprawozdawczego.</li> <li>Pole. którego dotyczy brak, jest opisany w ramach czerwonego pola sygnalizującego ten brak. Dane należy uzupełnić w Przeglądzie Modułu Sprawozdawczego.</li> </ul>                                                                                                    |                                        | publikacji, jeśli podano jakąkolwiek informację    |
| w Web of Science Core Collection. Dane o WoSCC         należy uzupełnić w Przeglądzie Modułu         Sprawozdawczego.         Rozmiar < 6.0 arkusza         Komunikat dotyczy monografii. Aby mogła być ona         przesłana do ankiety musi posiadać objętość co         najmniej 6 arkuszy wydawniczych. Jeśli podano         niepoprawną liczbę arkuszy, zmianę należy         nanieść w Przeglądzie Modułu Sprawozdawczego.         Czerwone pola braków oznaczają pola         wymagające uzupełnienia według rozporządzenia         w sprawie Systemu Informacji o Nauce. Parametr,         którego dotyczy brak, jest opisany w ramach         czerwonego pola sygnalizującego ten brak. Dane         należy uzupełnić w Przeglądzie Modułu         Sprawozdawczego.         Szare pola braków oznaczają informację, których         brak nie uniemożliwi przeniesienia publikacji do                                                                                                    |                                        | o konferencji bez informacji o indeksowaniu        |
| należy uzupełnić w Przeglądzie Modułu<br>Sprawozdawczego.Przesłana do ankiety musi posiadać objętość co<br>najmniej 6 arkuszy wydawniczych. Jeśli podano<br>niepoprawną liczbę arkuszy, zmianę należy<br>nanieść w Przeglądzie Modułu Sprawozdawczego.Pole wymagające<br>uzupełnieniaCzerwone pola braków oznaczają pola<br>wymagające uzupełnienia według rozporządzenia<br>w sprawie Systemu Informacji o Nauce. Parametr,<br>którego dotyczy brak, jest opisany w ramach<br>czerwonego pola sygnalizującego ten brak. Dane<br>należy uzupełnić w Przeglądzie Modułu<br>Sprawozdawczego.Pole. którego dotyczy<br>brakSzare pola braków oznaczają informację, których<br>brak nie uniemożliwi przeniesienia publikacji do                                                                                                    |                                        | w Web of Science Core Collection. Dane o WoSCC     |
| Sprawozdawczego.Image: Rozmiar < 6.0 arkuszaKomunikat dotyczy monografii. Aby mogła być ona<br>przesłana do ankiety musi posiadać objętość co<br>najmniej 6 arkuszy wydawniczych. Jeśli podano<br>niepoprawną liczbę arkuszy, zmianę należy<br>nanieść w Przeglądzie Modułu Sprawozdawczego.Image: Pole wymagające<br>uzupełnieniaCzerwone pola braków oznaczają pola<br>wymagające uzupełnienia według rozporządzenia<br>w sprawie Systemu Informacji o Nauce. Parametr,<br>którego dotyczy brak, jest opisany w ramach<br>czerwonego pola sygnalizującego ten brak. Dane<br>należy uzupełnić w Przeglądzie Modułu<br>Sprawozdawczego.Image: Pole. którego dotyczy<br>brakSzare pola braków oznaczają informację, których<br>brak nie uniemożliwi przeniesienia publikacji do                                                                                                    |                                        | należy uzupełnić w Przeglądzie Modułu              |
| Rozmiar < 6.0 arkusza                                                                                                    |                                        | Sprawozdawczego.                                   |
| przesłana do ankiety musi posiadać objętość co<br>najmniej 6 arkuszy wydawniczych. Jeśli podano<br>niepoprawną liczbę arkuszy, zmianę należy<br>nanieść w Przeglądzie Modułu Sprawozdawczego.pole wymagające<br>uzupełnieniaCzerwone pola braków oznaczają pola<br>wymagające uzupełnienia według rozporządzenia<br>w sprawie Systemu Informacji o Nauce. Parametr,<br>którego dotyczy brak, jest opisany w ramach<br>czerwonego pola sygnalizującego ten brak. Dane<br>należy uzupełnić w Przeglądzie Modułu<br>Sprawozdawczego.Pole. którego dotyczy<br>brakSzare pola braków oznaczają informację, których<br>brak nie uniemożliwi przeniesienia publikacji do                                                                                                    | Rozmiar < 6.0 arkusza                  | Komunikat dotyczy monografii. Aby mogła być ona    |
| najmniej 6 arkuszy wydawniczych. Jeśli podano<br>niepoprawną liczbę arkuszy, zmianę należy<br>nanieść w Przeglądzie Modułu Sprawozdawczego.Pole wymagające<br>uzupełnieniaCzerwone pola braków oznaczają pola<br>wymagające uzupełnienia według rozporządzenia<br>w sprawie Systemu Informacji o Nauce. Parametr,<br>którego dotyczy brak, jest opisany w ramach<br>czerwonego pola sygnalizującego ten brak. Dane<br>należy uzupełnić w Przeglądzie Modułu<br>Sprawozdawczego.Pole. którego dotyczy<br>brakSzare pola braków oznaczają informację, których<br>brak nie uniemożliwi przeniesienia publikacji do                                                                                                    |                                        | przesłana do ankiety musi posiadać objętość co     |
| <ul> <li>niepoprawną liczbę arkuszy, zmianę należy nanieść w Przeglądzie Modułu Sprawozdawczego.</li> <li>Czerwone pola braków oznaczają pola wymagające uzupełnienia według rozporządzenia w sprawie Systemu Informacji o Nauce. Parametr, którego dotyczy brak, jest opisany w ramach czerwonego pola sygnalizującego ten brak. Dane należy uzupełnić w Przeglądzie Modułu Sprawozdawczego.</li> <li>Pole. którego dotyczy brak</li> <li>Pole. którego dotyczy brak</li> <li>Szare pola braków oznaczają informację, których brak nie uniemożliwi przeniesienia publikacji do</li> </ul>                                                                                                    |                                        | najmniej 6 arkuszy wydawniczych. Jeśli podano      |
| Pole wymagające<br>uzupełnieniaCzerwone<br>polapola<br>brakówbraków<br>oznaczają<br>pola<br>wymagające<br>uzupełnienia<br>według rozporządzenia<br>w sprawie Systemu Informacji o Nauce. Parametr,<br>którego dotyczy brak, jest opisany w ramach<br>czerwonego pola sygnalizującego ten brak. Dane<br>należy<br>uzupełnić w Przeglądzie<br>Modułu<br>Sprawozdawczego.Pole. którego dotyczy<br>brakSzare pola braków oznaczają informację, których<br>brak nie uniemożliwi przeniesienia publikacji do                                                                                                    |                                        | niepoprawną liczbę arkuszy, zmianę należy          |
| Pole wymagające<br>uzupełnieniaCzerwone<br>polapolabrakówoznaczają<br>polawymagające<br>uzupełnieniawymagające<br>uzupełnieniawedług<br>rozporządzenia<br>w sprawie Systemu<br>Informacji o Nauce. Parametr,<br>którego dotyczy brak, jest opisany w ramach<br>czerwonego pola sygnalizującego ten brak. Dane<br>należy<br>uzupełnićw<br>Przeglądzie<br>Modułu<br>Sprawozdawczego.Pole, którego dotyczy<br>brakPole, którego dotyczy<br>brakSzare pola braków oznaczają informację, których<br>brak nie uniemożliwi przeniesienia publikacji do                                                                                                    |                                        | nanieść w Przeglądzie Modułu Sprawozdawczego.      |
| Wymagające uzupełnienia według rozporządzenia w sprawie Systemu Informacji o Nauce. Parametr, którego dotyczy brak, jest opisany w ramach czerwonego pola sygnalizującego ten brak. Dane należy uzupełnić w Przeglądzie Modułu Sprawozdawczego.         Pole, którego dotyczy brak       Szare pola braków oznaczają informację, których brak nie uniemożliwi przeniesienia publikacji do                                                                                                    | pole wymagające                        | Czerwone pola braków oznaczają pola                |
| w sprawie Systemu Informacji o Nauce. Parametr,<br>którego dotyczy brak, jest opisany w ramach<br>czerwonego pola sygnalizującego ten brak. Dane<br>należy uzupełnić w Przeglądzie Modułu<br>Sprawozdawczego.<br>Pole. którego dotyczy<br>brak przeniesienia publikacji do                                                                                                    | uzupermenia                            | wymagające uzupełnienia według rozporządzenia      |
| którego dotyczy brak, jest opisany w ramach<br>czerwonego pola sygnalizującego ten brak. Dane<br>należy uzupełnić w Przeglądzie Modułu<br>Sprawozdawczego.<br>Pole którego dotyczy<br>brak<br>Pole którego dotyczy<br>brak                                                                                                    |                                        | w sprawie Systemu Informacji o Nauce. Parametr,    |
| czerwonego pola sygnalizującego ten brak. Dane<br>należy uzupełnić w Przeglądzie Modułu<br>Sprawozdawczego.<br>Szare pola braków oznaczają informację, których<br>brak nie uniemożliwi przeniesienia publikacji do                                                                                                    |                                        | którego dotyczy brak, jest opisany w ramach        |
| należy uzupełnić w Przeglądzie Modułu<br>Sprawozdawczego.<br>Szare pola braków oznaczają informację, których<br>brak nie uniemożliwi przeniesienia publikacji do                                                                                                    |                                        | czerwonego pola sygnalizującego ten brak. Dane     |
| Sprawozdawczego.         Pole, którego dotyczy         brak         Drak         Drak         <                                                                                                    |                                        | należy uzupełnić w Przeglądzie Modułu              |
| Pole, którego dotyczy<br>brakSzare pola braków oznaczają informację, którychBrak nie uniemożliwi przeniesienia publikacji do                                                                                                    |                                        | Sprawozdawczego.                                   |
| brak nie uniemożliwi przeniesienia publikacji do                                                                                                    | Pole, którego dotyczy                  | Szare pola braków oznaczają informację, których    |
|                                                                                                    | Undr                                   | brak nie uniemożliwi przeniesienia publikacji do   |
| widoku <b>Przegląd</b> , a tym samym nie zablokuje                                                                                                    |                                        | widoku <b>Przegląd</b> , a tym samym nie zablokuje |
| przesłania jej do Ankiety Jednostki w POL-onie.                                                                                                    |                                        | przesłania jej do Ankiety Jednostki w POL-onie.    |

#### ZAKŁADKA: Połączone Rozdziały

Rozporządzenie w sprawie Systemu Informacji o Nauce określiło konieczność sprawozdawania monografii, w których autorstwo rozdziałów jest oznaczone, w postaci rozagregowanej (każdy rozdział osobno). W Module Sprawozdawczym PBN monografie te funkcjonują więc jako odrębne rozdziały. Ankieta Jednostki umożliwia jednak jednostkom naukowym decyzję co do sposobu sprawozdania takich publikacji – jako całości (jednej monografii, w której autorstwo rozdziałów jest oznaczone) bądź jako poszczególnych rozdziałów. Realizacji tego założenia służy zakładka *Połączone Rozdziały* w Widoku *Przenoszenie Danych do Ankiety*. Na podstawie wprowadzonych do Modułu Sprawozdawczego danych identyfikujących monografię, w której znajduje się rozdział (numer ISBN, ISSN, ISMN lub DOI), system wyświetla listę rozdziałów, które można sprawozdać do Ankiety Jednostki jako jedną monografię z oznaczonym autorstwem rozdziałów.

Sposób prezentacji proponowanej przez system monografii z oznaczonym autorstwem rozdziałów widoczny jest na zrzucie ekranu poniżej. Na samej górze wyświetlany jest tytuł monografii (1), która po złożeniu znalazłaby się w naszej Ankiecie Jednostki. Następnie prezentowane są braki danych (2), którymi charakteryzuje się monografia jako całość. Na podstawie zaraportowanych rozdziałów wyświetlana jest również informacja o liczbie arkuszy obliczonej ze złożonych rozdziałów (3). Dalej prezentowany jest znacznik *Autorstwo oznaczone* (4), który dla monografii składanej zawsze pozostaje zaznaczony. Pod informacjami o monografii wylistowane zostają rozdziały, które będą stanowiły jej części składowe (5). Po kliknięciu w każdy z rozdziałów możemy zobaczyć dodatkowe informacje w nim zaraportowane.

Żeby było możliwe złożenie monografii z rozdziałów konieczne jest usunięcie wszystkich braków sygnalizowanych przez system ze wszystkich rozdziałów, które mają wejść w skład danej monografii, oraz z samej monografii. Żeby usunąć braki danego rozdziału, należy wybrać przycisk **EDYTUJ (6)**. Przycisk ten przenosi do panelu edycji publikacji w Przeglądzie Modułu Sprawozdawczego. Edycji dokonujemy na takich samych zasadach, jak standardowo w nowej aplikacji PBN. Komunikat widoczny w prawym górnym rogu **(7)** mówi o tym, że konieczne jest dokonanie poprawek w rozdziałach.

| Złożona monografia                                                     |                                      |                                           |                    |
|------------------------------------------------------------------------|--------------------------------------|-------------------------------------------|--------------------|
| Świnie gołębskie - puławskie. 90 lat hodowli (19                       | 26-2016)                             |                                           | EDYTUJ W ROZDZIALE |
| Redaktorzy<br>(liczba redaktorów: 1) Marek Grzeg                       | porz                                 |                                           |                    |
| Źródło Rok 2016                                                        |                                      |                                           |                    |
| Brakujące elementy (PBN)                                               | j DOI (j Uri (j Słowa kluczowe       | (i) Abstrakt (i) Kod języka               |                    |
| Brakujące elementy (ankieta)                                           | Brak autorów afiliujacych            |                                           |                    |
| Obliczone z złożonych rozdziałów           Obliczony rozmiar         3 | .320000524520874                     |                                           |                    |
| Autorstwo oznaczone 🔤                                                  |                                      |                                           |                    |
| Rozdziały                                                              |                                      |                                           |                    |
| Ocena struktury genetycznej świń rasy puławski                         | iej                                  | Brak autorów afiliujacych (Monografia)    | б 🧪 ерутиј         |
| Zmienność genetyczna świń rasy puławskiej w                            | aspekcie zinbredowania populacji     | Brak autorów afiliujacych (Monografia)    | 🖍 EDYTUJ           |
| Potencjał rozpłodowy loch rasy puławskiej                              |                                      | Brak autorów afiliujacych (Monografia)    | 🖍 ЕДҮТИЈ           |
| Żywienie świń rasy puławskiej                                          |                                      | D Brak autorów afiliujacych (Monografia)  | 🖍 EDYTUJ           |
| Wykorzystanie świń rasy puławskiej w produkcji                         | i wyrobów regionalnych               | () Brak autorów afiliujacych (Monografia) | 🖍 EDYTUJ           |
| Opłacalność produkcji tuczników rasy puławski                          | ej w gospodarstwie rodzinnym w latac | 🕕 Brak autorów afiliujacych (Monografia)  | 🖍 EDYTUJ           |

Zgodnie z treścią rozporządzenia ws. ewaluacji nie jest dopuszczalne sprawozdanie do Ankiety Jednostki tej samej pracy jednocześnie jako monografii i rozdziału:

2. Przy kompleksowej ocenie nie są uwzględniane publikacje naukowe lub monografie naukowe zamieszczone przez jednostkę w wykazach, o których mowa w części B ust. 2 załącznika nr 1 do rozporządzenia:

- 1) więcej niż raz;
- 2) jednocześnie jako monografia naukowa i rozdział w monografii naukowej;
- *3) niezgodnie z afiliacją wskazaną przez ich autora lub autorów.*

Co za tym idzie, system nie dopuści połączenia rozdziałów i sprawozdania ich jako monografii z autorstwem oznaczonym, jeśli zdecydowaliśmy się już przenieść do *Przeglądu* jeden z rozdziałów składających się na tę publikację. Zakładka *Połączone Rozdziały* będzie sygnalizowała wystąpienie takiego problemu – jeśli rozdział blokuje możliwość scalenia monografii, wyświetlana będzie przy nim zielona walizka oznaczająca fakt, że zgłosiliśmy już dany rozdział do przesłania do Ankiety Jednostki w POL-onie (system prezentuje to zdarzenie jak na zrzucie ekranu poniżej (1)). Jeśli nie chcemy sprawozdać pojedynczego rozdziału, a całą, scaloną monografię, konieczne będzie usunięcie rekordu rozdziału z *Przeglądu* w Module Danych do Ankiety Jednostki.

| Intelligent Tools for Building a Scientific Information Platform: Advanced Architecture | s and Solutions                           | SPRAWOZDANO ROZDZIAŁY |
|-----------------------------------------------------------------------------------------|-------------------------------------------|-----------------------|
| Redaktorzy<br>(liczba redaktorów: 5)                                                    | Lukasz +1                                 |                       |
| Źródło Rok <b>2013</b>                                                                  |                                           |                       |
| Brakujące elementy (PBN) (j) Autor spoza listy POL-on (j) Słow                          | va kluczowe 🕕 Wydawca                     |                       |
| Brakujące elementy (ankieta) Brak autorów afiliujacych                                  |                                           |                       |
| Rozdziały                                                                               |                                           |                       |
| Media, Information Overload, and Information Science                                    | () Brak autorów afiliujacych (Monografia) | 🖍 EDYTUJ              |
| Information Retrieval from Heterogeneous Knowledge Sources Based on Multi-age           | Brak autorów afiliujacych (Monografia)    | 🖍 EDYTUJ              |
| Home Pages Identification and Information Extraction in Researcher Profiling            | Brak autorów afiliujacych (Monografia)    | 🖍 EDYTUJ              |

Decyzje o tym, czy sprawozdać daną część dorobku naszej jednostki naukowej jako indywidualne rozdziały, czy jako monografię z oznaczonym autorstwem rozdziałów, **podejmuje Importer Publikacji danej jednostki.** Przy rozstrzyganiu powinno się wziąć pod uwagę fakt, że choć do systemu PBN jednostki zobligowane są przekazać **wszystkie publikacje stanowiące ich dorobek** (zgodnie

z rozporządzaniem System Informacji o Nauce) ocenie to samej przez ewaluatorów może zostać poddana tylko konkretna liczba publikacji określana przez zapisy Rozporządzenia WS. ewaluacji. W przypadku, gdy suma rozdziałów uzyskałaby w procesie oceny tyle samo punktów co złożona z nich monografia z oznaczonym autorstwem rozdziałów, każdy z tych rozdziałów

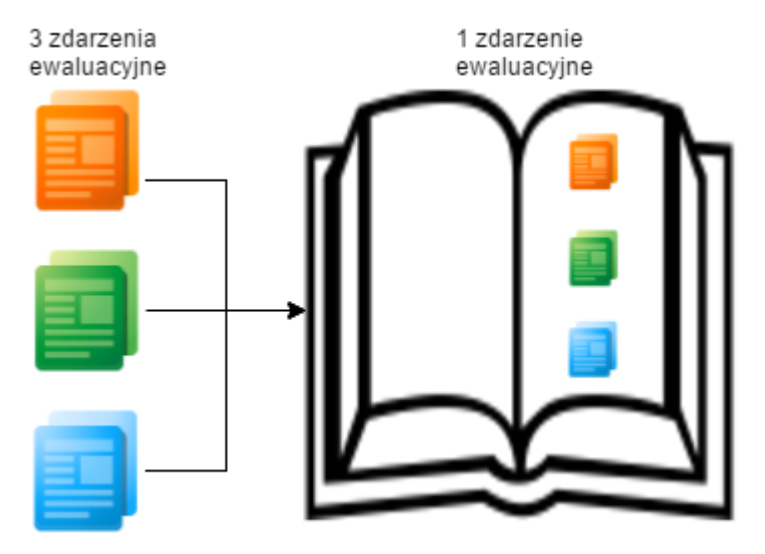

będzie traktowany jako **odrębne zdarzenie ewaluacyjne**, sukcesywnie wyczerpujące limit publikacji poddawanych ocenie w ramach danej jednostki. Ta sama monografia uwzględniona jako całość będzie traktowana jako **jedno zdarzenie ewaluacyjne** i będzie wyczerpywała tylko jeden element z puli elementów, które mogą zostać poddane ocenie dla danej jednostki naukowej. Sprawia to, że jednostka naukowa ma szanse otrzymać większą liczbę punktów dzięki możliwości przekazania większej liczby zbiorczych zdarzeń ewaluacyjnych do oceny.

Przykładem publikacji, która została sprawozdana do Modułu Sprawozdawczego w formie kilku rozdziałów, ale do ankiety jednostki korzystniej będzie ją sprawozdać jako monografię z oznaczonym autorstwem rozdziałów, jest <u>Naukowiec w relacjach z biznesem. Uwarunkowania transferu wiedzy</u> <u>w Polsce</u>, autorstwa pracowników Ośrodka Przetwarzania Informacji – Państwowego Instytutu Badawczego.

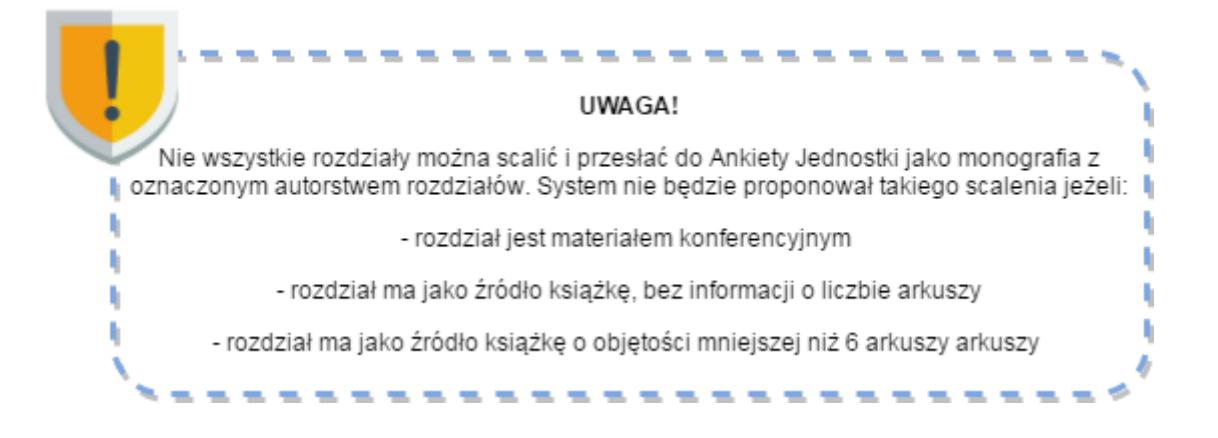

#### WIDOK: Przegląd

Widok **Przegląd** jest najważniejszym elementem Modułu Danych do Ankiety jednostki w PBN. <u>Tylko publikacje znajdujące</u> <u>się w tym widoku zostaną przesłane do Ankiety jednostki</u> <u>w systemie POL-on.</u> Widok ten służy jedynie do podglądu danych – nie zawiera żadnej możliwości edycji informacji na temat danej publikacji. Żeby edytować publikację, która już znalazła się w tym widoku, należy nanieść zmianę bezpośrednio do pracy

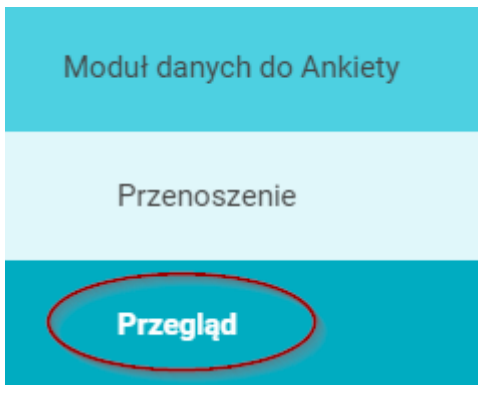

zarchiwizowanej w Przeglądzie Modułu Sprawozdawczego. Następnie konieczne będzie ponowne odszukanie danej publikacji w Zakładce Gotowe do Przesłania i ponowne przeniesienie jej do widoku Przegląd.

UWAGA! Zmiany naniesione na publikację w Przeglądzie Modułu Sprawozdawczego nie zostaną automatycznie zaciągane do widoku Przegląd w Module Danych do Ankiety! Po dokonaniu edycji konieczne jest ponowne przesłanie pracy do widoku Przegląd Danych do Ankiety.

Prace w tym widoku zyskują specjalna etykietę **ANKIETA** i stanowią **kopie prac** sprawozdanych i zarchiwizowanych w Module Sprawozdawczym PBN. Tylko prace z tą etykietą będą reprezentować dorobek publikacyjny jednostki naukowej w Ankiecie Jednostki.

Jedyną akcją dostępną w tym widoku jest akcja **USUŃ (1)**. Nie skutkuje ona usunięciem publikacji z Przeglądu Modułu Sprawozdawczego, a jedynie z widoku *Przegląd Danych do Ankiety Jednostki*. Nie ma możliwości cofnięcia akcji usuwania w tym widoku. Jeśli chcemy cofnąć skutki usunięcia, konieczne jest ponowne przesłanie publikacji z zakładki *Gotowe do Przesłania*.

| Multimedia w edukacji. Potencjał audiodeskrypcji w ł<br>uwagą wzrokową ucznia | kierowaniu                       |                 |
|-------------------------------------------------------------------------------|----------------------------------|-----------------|
| Autorzy ON Agata ON Krzysztof + 2                                             | Zmodyfikowano: 31/01/2017 16:49: | 07 przez: 19366 |
| Źródło Przekładaniec. A Journal of Translation Studies (10pkt w roku publi    | ikacji) 🗹 Rok                    | 2014            |
| Akcje 🔳 🚺                                                                     |                                  |                 |

Dane z tego widoku będą automatycznie przesłane do Ankiety Jednostki w systemie POL-on. Nie będzie wymagana żadna dodatkowa akcja ze strony Importera Publikacji. W procesie składania Ankiety Jednostki praca Importera publikacji kończy się z chwilą, gdy wszystkie pożądane prace znajdą się w widoku Przegląd z etykietą "ANKIETA".

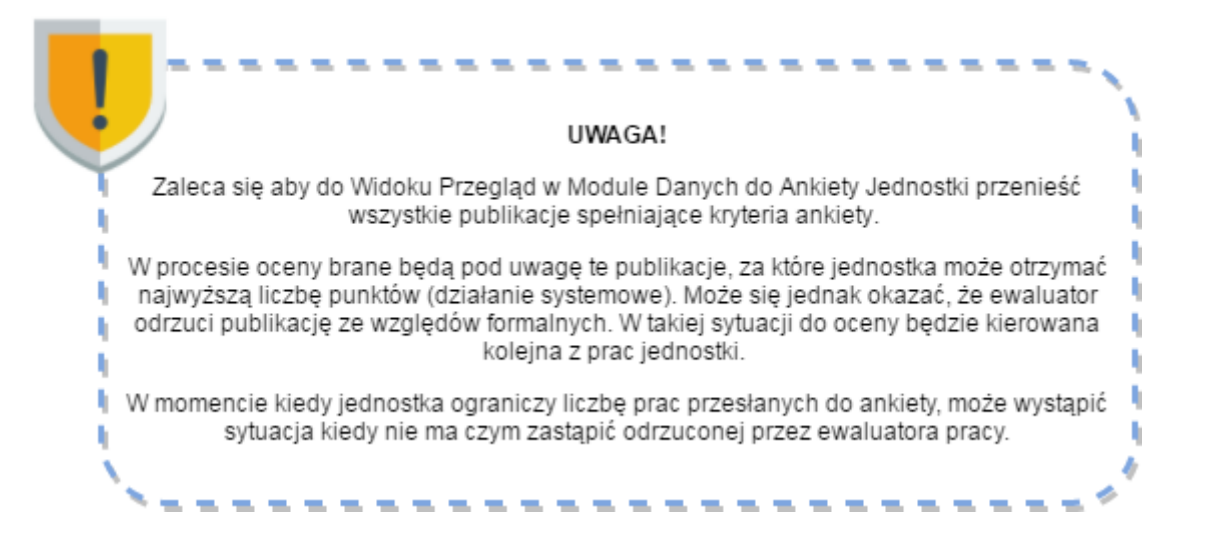

#### Usprawnienia

W celu ułatwienia Importerom Publikacji przeprowadzenia procesu przygotowania danych do przesłania do Ankiety jednostki w systemie PBN zaimplementowana zostanie seria usprawnień systemowych. Niektóre z nich zmieniają logikę dotychczasowej pracy w systemie na korzyść wydajności wykonywanych zadań. Do usprawnień, o których mowa, należą między innymi:

- uwzględnianie historii nazwisk w ujednoznacznianiu i wyborze autora/redaktora;
- możliwość eksportu publikacji jako książki niesprawozdawanej;
- jeśli dokonamy zmian w książce niesprawozdanej nastąpi aktualizacja źródła dla wszystkich rozdziałów, w których zagnieżdżono taką książkę;
- przycisk Zapisz jako niesprawozdawaną przy ręcznym dodawaniu nowej monografii (będzie można ją następnie wygodnie podpiąć do dodawanych rozdziałów);
- automatyczne kopiowanie danych z książki zagnieżdżonej w rozdziale do tego rozdziału (dotyczy takich informacji jak nagrody, konferencja, autorzy)
- Edycja prac zarchiwizowanych będzie się odbywała bez potrzeby odarchiwizowania danej pracy – INACZEJ NIŻ DO TEJ PORY;
- Żeby jak najwięcej prac dało się przesłać do Ankiety, zostaną wprowadzone nowe częstotliwości archiwizacji danych

#### Harmonogram

Moduł Sprawozdawczy Polskiej Bibliografii Naukowej ma za zadanie przesłać dane o dorobku publikacyjnym jednostek naukowych do Ankiety Jednostki w POL-onie. Poniżej przedstawiono przyjęty harmonogram prac, dostosowany do terminów ustalonych wcześniej przez Ministerstwo Nauki i Szkolnictwa Wyższego. Terminy określające działania techniczne po stronie systemu PBN mają charakter orientacyjny.

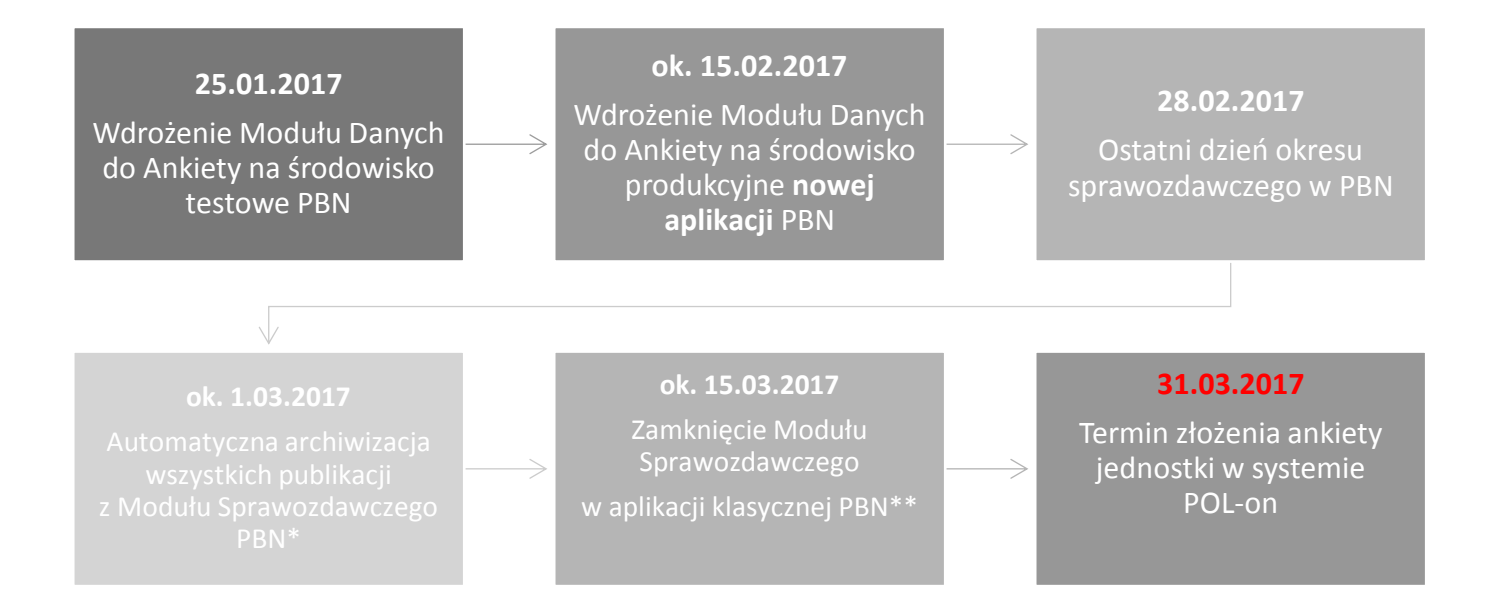

\*Dotyczy jedynie jednostek, które nie zamknęły sprawozdania manualnie na aplikacji klasycznej PBN.

\*\*Od tego momentu moduł sprawozdawczy będzie znajdował się jedynie w nowej aplikacji – tylko tam będzie możliwość edycji danych. Stara aplikacja PBN będzie obejmować jedynie Moduł Repozytoryjny.

#### Często zadawane pytania

#### 1) Czy mam obowiązek przypisania obszarów do moich autorów w systemie PBN?

**Odpowiedź:** Rozporządzenie ws. ewaluacji mówi: "Wykazy zawierają również imiona i nazwisko autora albo autorów monografii naukowej lub rozdziału w monografii naukowej, niebędących pracownikami jednostki, jeżeli monografia naukowa lub rozdział w monografii naukowej zostały zgłoszone do osiągnięć naukowych i twórczych jednostki zgodnie z § 13 ust. 9 pkt 2 rozporządzenia, <u>oraz obszar wiedzy</u> <u>dominujący w zakresie działalności naukowej prowadzonej przez te osoby</u> (**dotyczy jednostek** *spełniających warunek uznania za jednostki niejednorodne* określony w § 20 ust. 5 rozporządzenia)" (Rozporządzenie ws. ewaluacji, Załącznik 1., część B, ustęp 2).

W związku z powyższym obowiązek podawania obszaru dotyczy jedynie jednostek niejednorodnych (definicja jednostki niejednorodnej znajduje się na stronie pomocy systemu POL-on: https://polon.nauka.gov.pl/help/doku.php/ankieta\_jednostki/scenariusze/7?s[]=niejednorodne). Importerzy takich jednostek muszą podać informację o obszarze dominującym przy każdej publikacji, która będzie przesyłana do ankiety. Obszar trzeba podać dla wszystkich autorów afiliujących i niezatrudnionych w jednostce oraz dla wszystkich autorów afiliujących, a nieuwzględnionych w liczbie N danej jednostki naukowej. System, PBN umożliwia masowe przypisanie obszaru dla wszystkich autorów afiliujących i zatrudnionych (jak to zrobić, można przeczytać w dokumencie Parametryzacja w PBN – Podręcznik użytkownika).

Jeśli przypiszemy wybrane obszary do poszczególnych autorów ręcznie, akcja masowego nadpisywania ich nie obejmie, a wybrany przez nas obszar zostanie przypisany do pozostałych autorów.

### 2) Co w przypadku, gdy autor przypisze pewnej osobie obszar w PBNie, a w POL-onie osoba ta ma już przypisany inny obszar?

**Odpowiedź:** W kwestii pracowników POL-on jest nadrzędny względem PBN – jeśli ta sama osoba będzie miała inny obszar przypisany w systemie POL-on, a inny w systemie PBN, ostatecznie w Ankiecie Jednostki zostanie jej przypisany obszar zaraportowany w systemie POL-on.

#### 3) Jak przesłać dane do ankiety z systemu PBN do systemu POL-on?

**Odpowiedź:** Przesłanie danych z widoku *Przegląd* (PBN) do *Ankiety Jednostki* (POL-on) nastąpi automatycznie. Nie będzie wymagana żadna dodatkowa akcja ze strony Importera Publikacji. W procesie składania Ankiety Jednostki praca Importera publikacji kończy się, gdy wszystkie pożądane prace znajdą się w *Przeglądzie* z etykietą **ANKIETA**.

#### 4) Czy w PBNie mam zaznaczać informacje o zatrudnieniu tylko dla pracowników, którzy znajdują się w POL-onie?

**Odpowiedź:** To, kim jest pracownik w systemie POL-on, definiuje Ustawa o Zasadach Finansowania Nauki. Rozporządzenie w sprawie Systemu Informacji o Nauce, na którego podstawie wprowadza się dane do Modułu Sprawozdawczego PBN, nie definiuje, kim jest pracownik w jego rozumieniu. W związku z tym w systemie PBN powinno zaznaczać się informacje o zatrudnieniu nie tylko dla pracowników znajdujących się w systemie POL-on.

### 5) Co w przypadku, gdy w bazie PBN podawałem wszystkich autorów z imienia i nazwiska i przy wybranych nie zaznaczałem ani zatrudnienia ani afiliacji?

**Odpowiedź:** Na potrzeby przesłania danych do Ankiety Jednostki system PBN będzie zliczał osoby, które zostały podane przez Importerów Publikacji z imienia i nazwiska i dodawał otrzymany wynik do liczby uzupełnionej w polu *Pozostali autorz*y (system postąpi analogicznie w przypadku redaktorów). **Jeśli więc do tej pory jednostka raportowała niezatrudnionych i jednocześnie nieafiliowanych autorów z imienia i nazwiska, a potem ujmowała ich jeszcze w polu** *Pozostali autorzy***, należy takie dane bezwzględnie poprawić (dotyczy również redaktorów).** 

#### 6) Co oznacza komunikat Praca zablokowana przez system lub użytkownika w starym systemie?

**Odpowiedź:** Komunikat ten prezentowany jest pod publikacją w dwóch przypadkach:

- a) W klasycznej wersji aplikacji PBN praca została zatwierdzona i przeniesiona do widoku *Aktualne Sprawozdanie* – praca jest zablokowana do edycji w obu aplikacjach. W tym przypadku blokada zostanie cofnięta dopiero, gdy użytkownik cofnie zatwierdzenie publikacji w klasycznej aplikacji PBN, albo przy przenoszeniu do Archiwum;
- b) System nakłada również blokadę na publikacje, jeśli wykryje, że w ostatnim masowym imporcie danych przesłano tę samą publikację (dopasowanie następuje, gdy obie publikacje mają ten sam system identifier). Nadpisanie importem nie następuje automatycznie – proces nadpisywania uruchamia się codziennie o 3<sup>00</sup> (ten sam proces

przenosi publikacje odarchiwizowane z powrotem do archiwum). W związku z tym dopóki publikacja nie zostanie nadpisana przez import, nie ma możliwości ręcznej jej edycji.

#### 7) Kiedy system będzie traktował moje publikacje jak materiały konferencyjne?

**Odpowiedź:** Jeśli w Module Sprawozdawczym zaraportowano dla publikacji jakąkolwiek informację o konferencji, system będzie traktował taką pracę jako materiał konferencyjny. W ankiecie nie będzie więc ona oceniana jako rozdział, artykuł czy monografia, a właśnie jako materiał konferencyjny. Dla takich publikacji Rozporządzenie ws. ewaluacji nie określa minimalnej ilości arkuszy wydawniczych. Żeby materiał konferencyjny można było przesłać do Ankiety Jednostki, musi on być indeksowany w Web of Science Core Collection (a informacja o tym fakcie zaraportowana do PBN).

## 8) Czy edycja pracy archiwalnej w Przeglądzie Modułu Sprawozdawczego skutkuje jej nadpisaniem w widoku Przegląd Modułu danych do Ankiety Jednostki?

**Odpowiedź:** Nie. Widok Przegląd przechowuje jedynie kopie publikacji i żadne akcje prowadzone w pracach zarchiwizowanych nie mają na niego wpływu. Jeśli chcemy, żeby w tym widoku znalazła się praca zarchiwizowana po edycji, niezbędne jest jej ponowne przeniesienie.